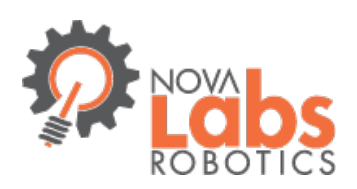

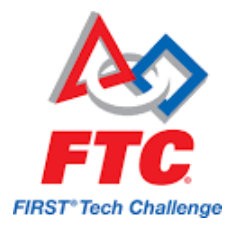

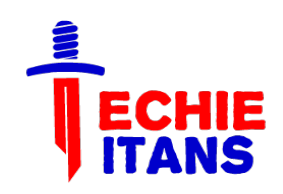

# FIRST Tech (FTC) Robotics: New Programming Platform Workshop

FTC Team 9901 Techie Titans

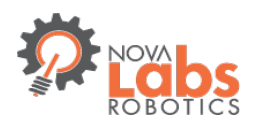

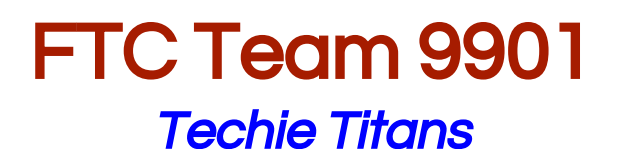

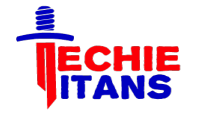

- → A rookie FTC Team from Nova Labs Robotics
- → Formed with 10 Members from 1 FTC and 4 FLL teams
- Each member and coach had 2-3 years of successful FLL competition at state level
- → 3 Team members with some Java and Android experience

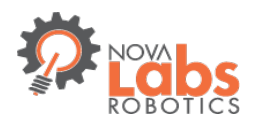

## FTC Team 9901 Techie Titans

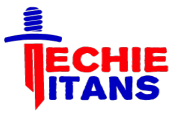

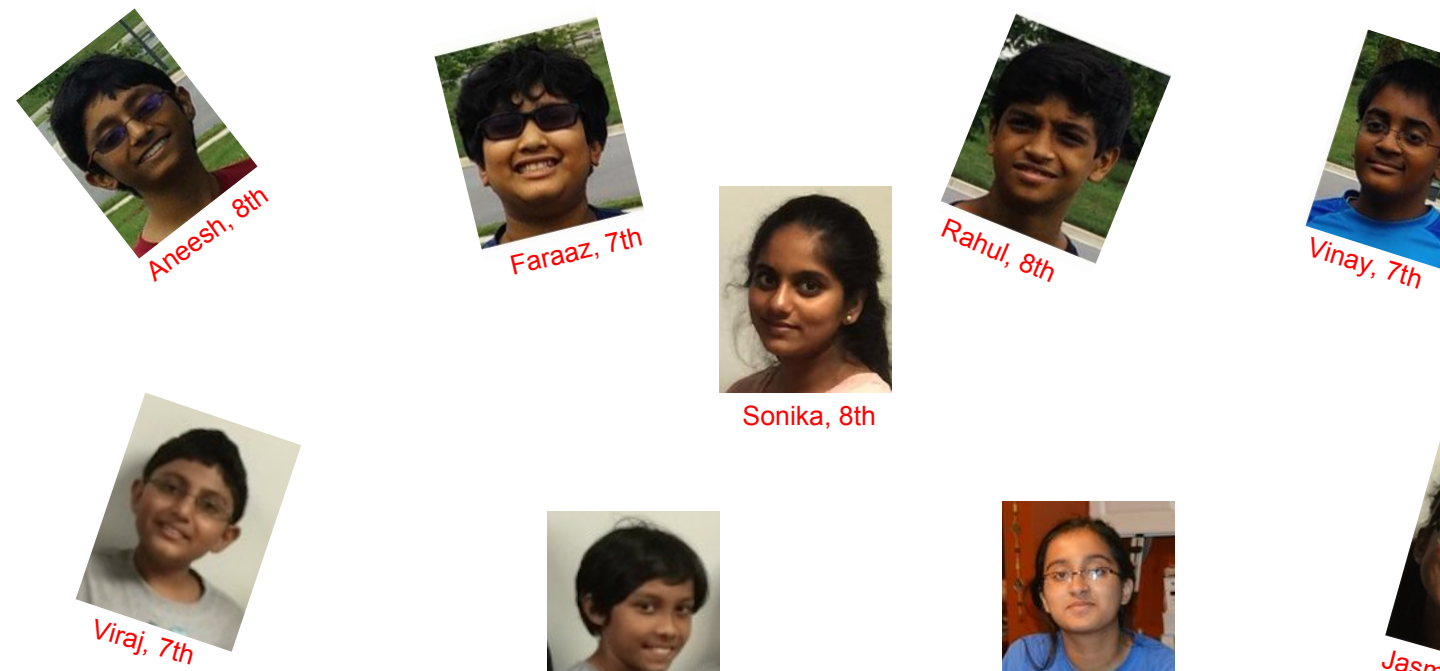

Ridha, 7th

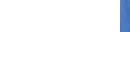

Natasha, 9th

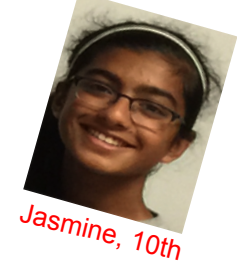

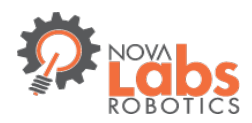

# FTC Team 9901

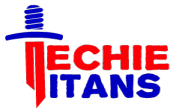

#### **Coaches and Mentors**

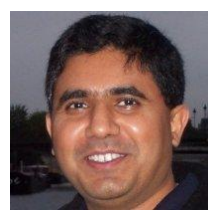

Ram Boreda

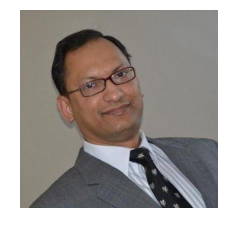

Tauhid Hossain Rahman https://www.linkedin.com/in/tauhid-hossain-rahman-pmp-pmi-acp-csm/

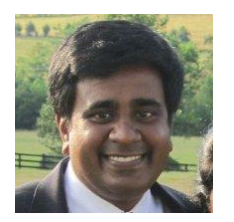

Jagan Manickam https://www.linkedin.com/in/jagan-manickam

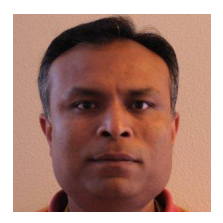

Ruhul Chowdhury

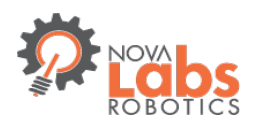

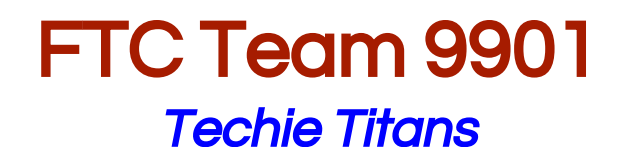

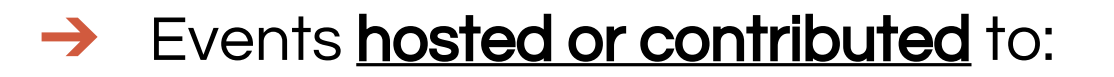

- Discovery Studio: Summer Adventure
- Geared for Girl Makers: Sugo Bots
- First Lego League (FLL) Success!! Best Practices for Coaches and Kids
- FIRST Lego League Maker Mix

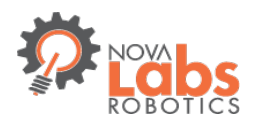

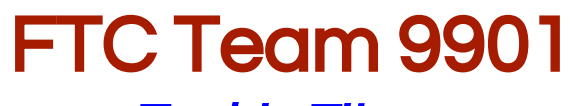

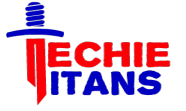

**Techie Titans** 

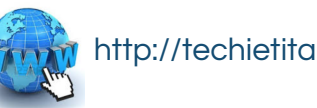

http://techietitans-ftc.com

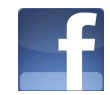

https://www.facebook.com/TechieTitans9901

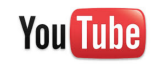

https://www.youtube.com/channel/Techietitansftc

#### GitHub

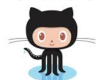

https://github.com/techietitansftc

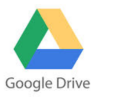

https://drive.google.com/drive/techietitansftc

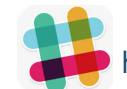

https://techietitans.slack.com

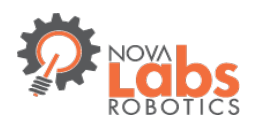

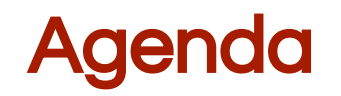

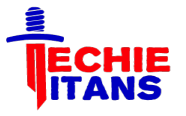

- → Brief overview of New platform
- → Software development Environment
  - ZTE Speed Phone
  - FTC Apps (Driver Station and Robot Controller)
  - Android Studio
  - Our lesson plan to ramp up without HW
- → FTC SDK
- → Set up with Git Hub
- → Event driven and linear programming model
- → Example Op Modes
- → Build, Deployment and Drive!!

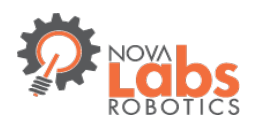

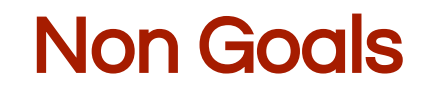

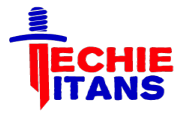

- → Robot design and build
- → Best Practices and Strategy..We are rookie :)
- → App Inventor
- → Compatibility/reusability with legacy HW
- → Advanced Topics (If time permits)
  - Parallel threads
  - Motor Calibration, Stalling
  - Autonomous techniques (i.e. Line tracker, IR Beacon follower)

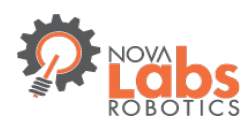

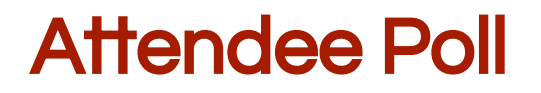

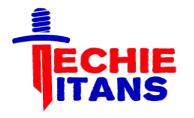

- Experience: Rookie Team? 1-2 years? More than 2 year?`
- → Received the Kit? Tetrix? Matrix?
- → Installed Android Studio? Built an app?
- → Installed the FTC App?
- $\rightarrow$  Ran a OpMode?
- → Wrote and tested an OpMode?

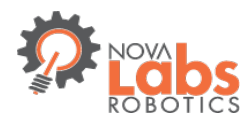

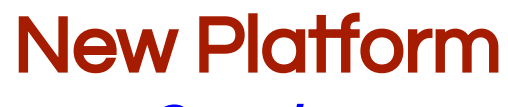

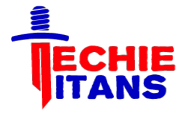

**Overview** 

- → Based on the Android OS and Java
- → Uses two phones/tablets: Robot Controller and Driver's Station
- → Devices are connected over USB

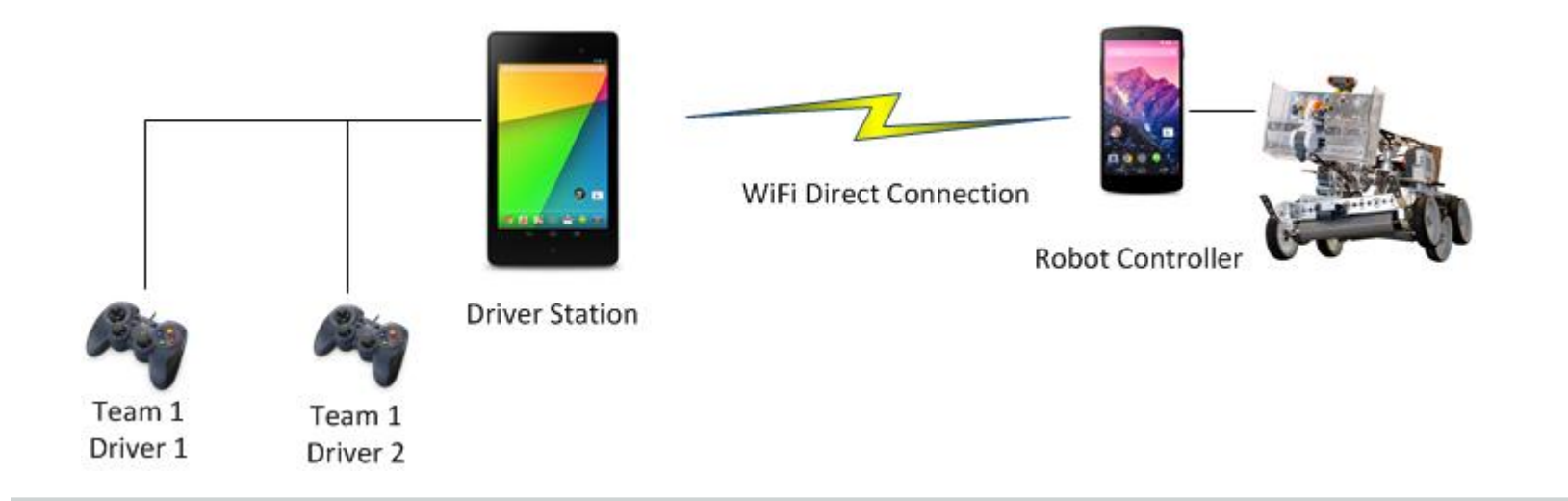

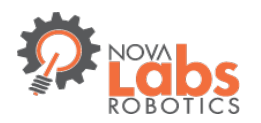

## New Platform Controllers

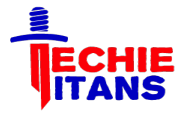

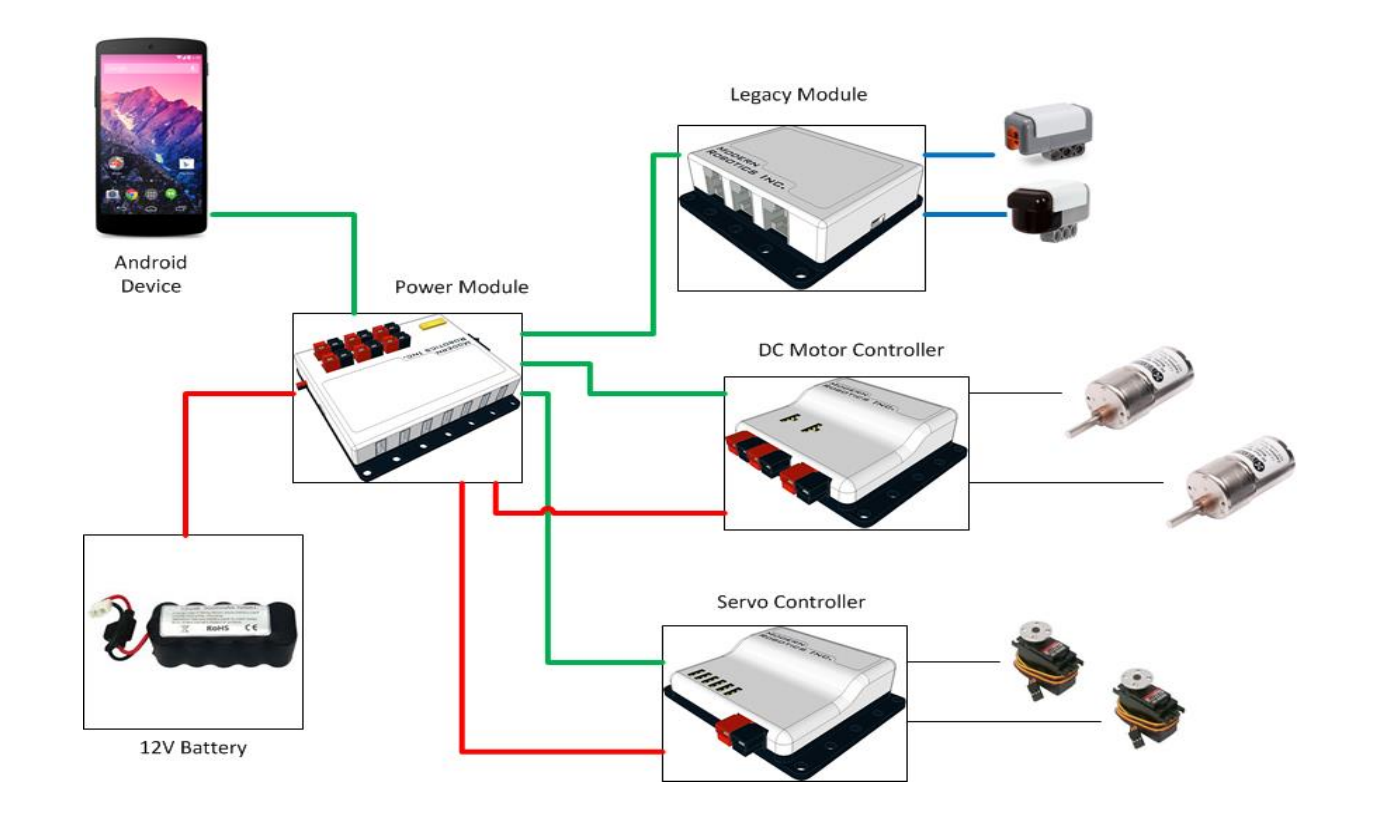

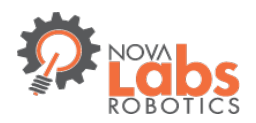

# **FTC Hardware**

#### Our First learning setup

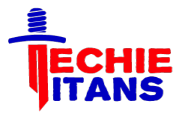

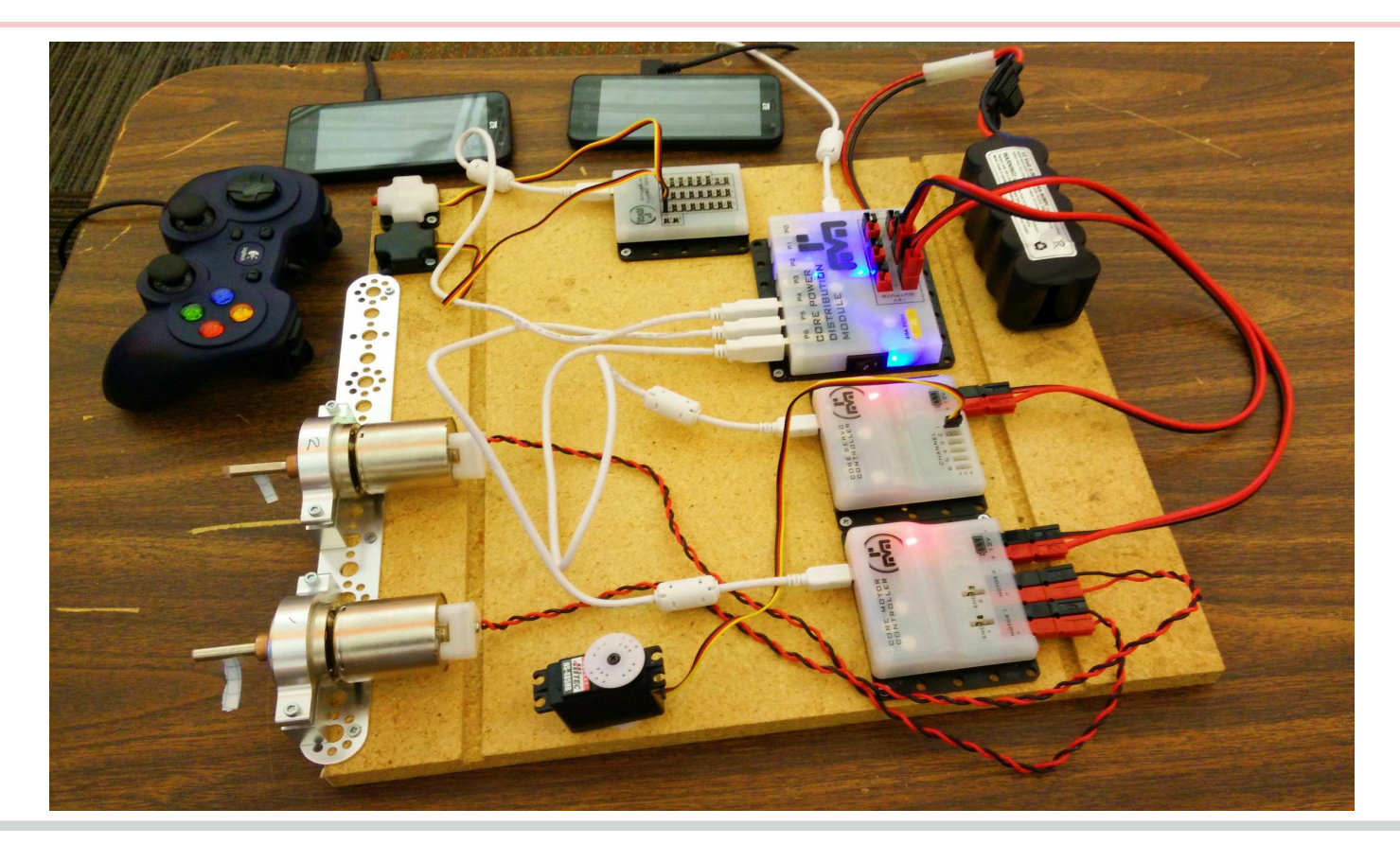

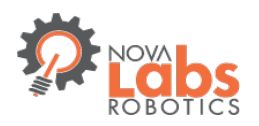

## **Android Device**

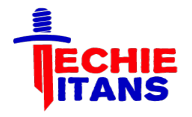

# 2015-2016 *FIRST*<sup>®</sup> Tech Challenge Game Manual Part I

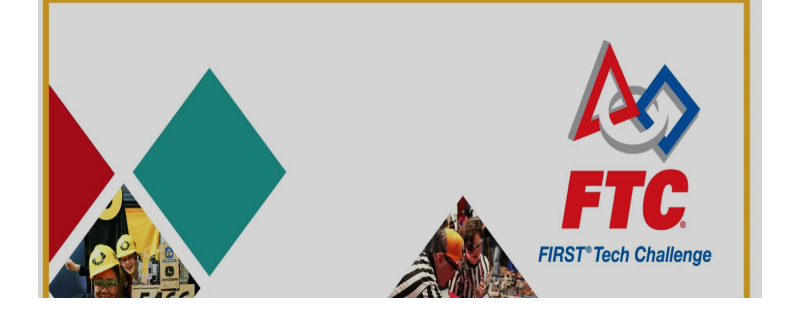

- There are two (2) allowed Android devices that Teams will use to control their Robot:
  - ZTE Speed.
  - Motorola Moto G (2nd Generation)

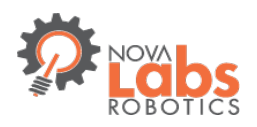

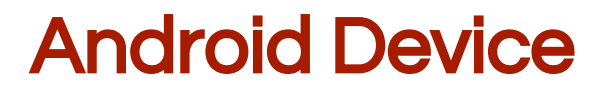

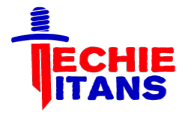

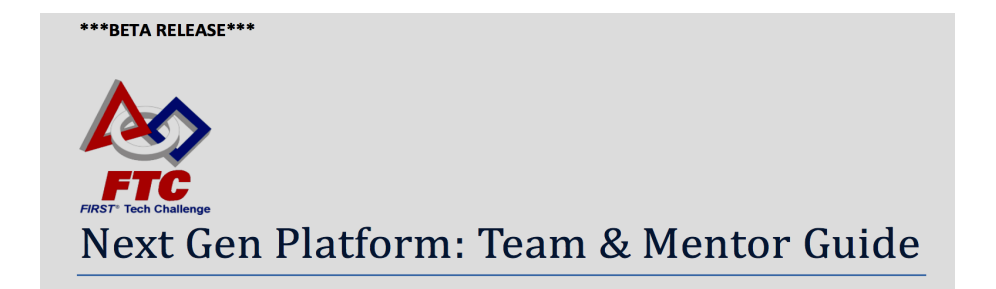

- → The ZTE Speed is the recommended Android device.
- → It has been carefully tested with the FTC software and hardware and has performed well.
- → In most regions outside of the US, the Motorola Moto G (Kit Kat) is available for international teams to use for FTC.

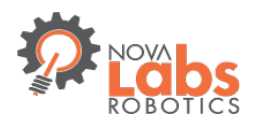

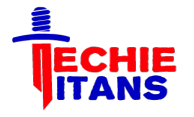

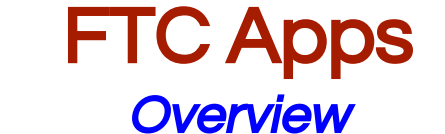

- Download Driver and controller App from Google app store
- → <<Add Screencast >>

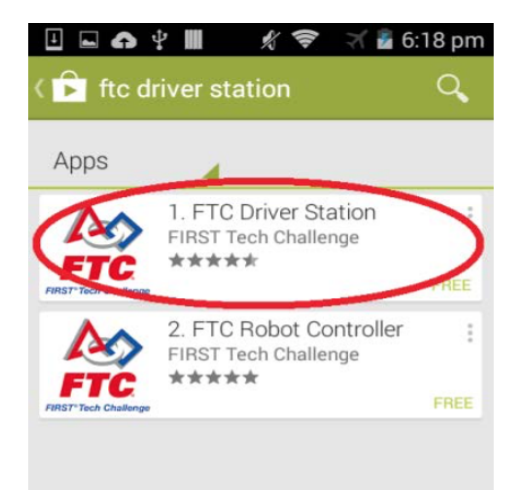

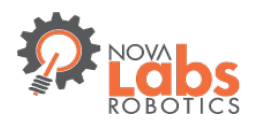

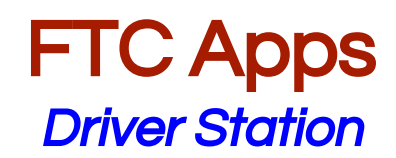

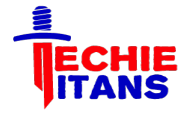

| Wifi Direct:<br>Not Paired Ping: | User 1 User 2 | 97.0%          |
|----------------------------------|---------------|----------------|
|                                  |               | ż.             |
|                                  | Ð             |                |
| Select Op Mode                   |               | Select Op Mode |
|                                  |               |                |

- → Closed Source
- → No code is deployed
- → Front end app:
  - Program(OpMode) selection, Start and Stop
  - Gamepad is connected via micro USB
  - Telemetry (message from robot) is displayed
- Setup for Wifi communication to Robot Controller

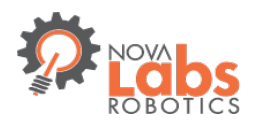

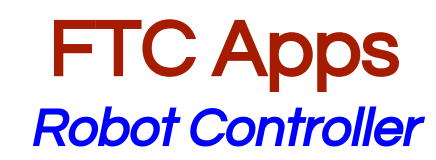

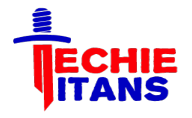

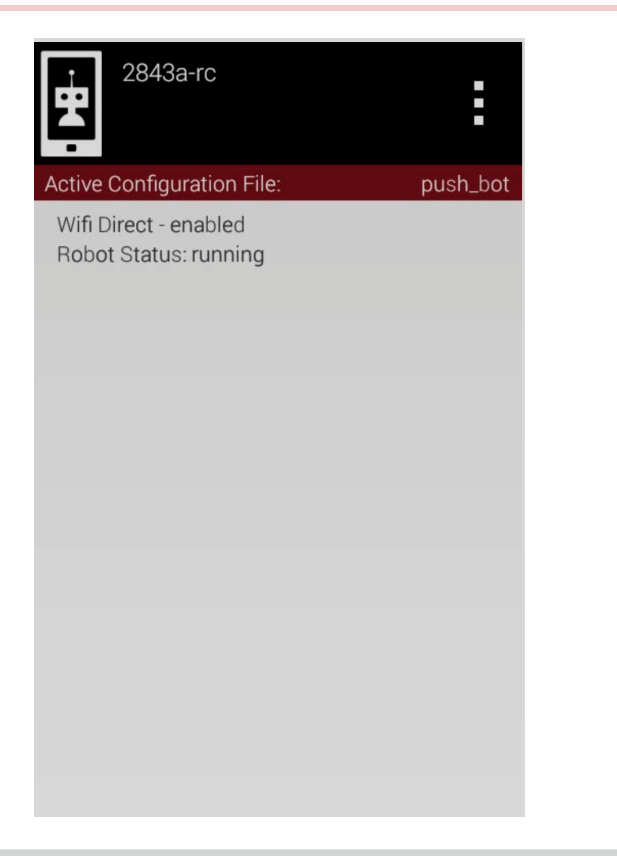

- → Partial Open Source
- → Part of Robot Assembly:
  - Connects to Power module/USB Hub
  - Integrates and executes programs (OpModes)
  - Broadcasts Telemetry messages to Driver station
- Setup and configuration of HW (i.e. Motors, sensors).

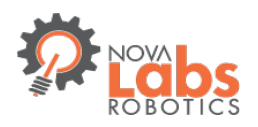

# **ZTE Phone Setup**

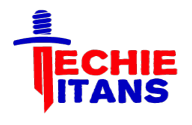

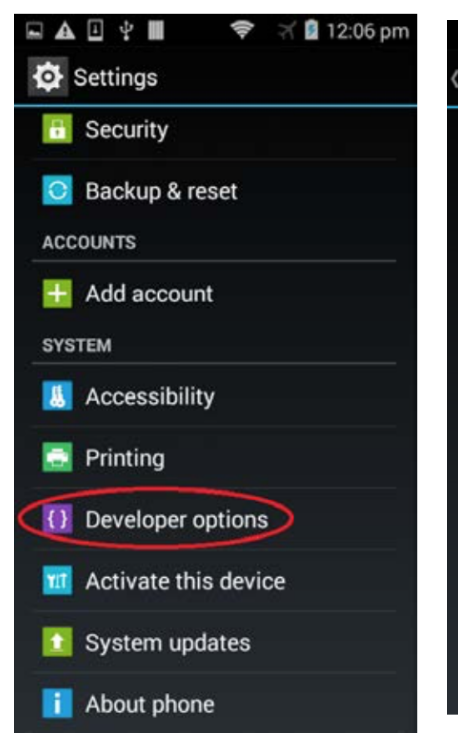

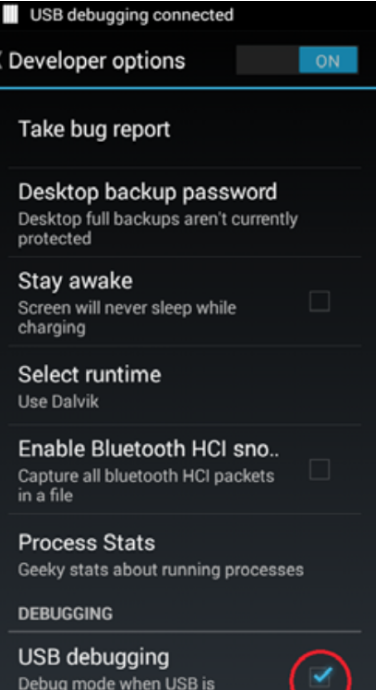

- → Remove the SIM card
- → Turn ON:
  - Airplane mode
  - Wifi
- -- Robot controller phone only --
  - Developer mode
  - USB debugging
    - Wifi Direct

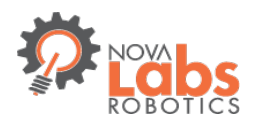

## ZTE Phone Setup Connect to PC/Mac

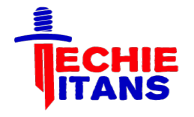

## 🦻 9:29 am Allow USB debugging? The computer's RSA key fingerprint is: C8:AE:D0:7F:50:C0:48:78:8F:CC :F7:C7:DB:9C:41:40 Always allow from this computer Cancel

#### A · · 12:54 pm Connect to PC Charge only Charge your phone via USB Install driver Select this option when features (Connect to PC software, Media device) enabled for the first time, or when they're unavailable Media device (MTP) Use phone as USB storage and transfer files when it is connected to Windows PC or Mac. Camera (PTP) Use camera software to transfer pictures from phone to PC.

Enable USB debugging

Don't ask me again

Help

- Connect ZTE phone to the development PC/Mac via USB
- Accept the RSA Key of PC/MAC in the phone

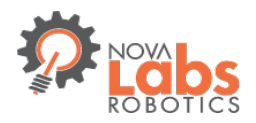

ZTE Phone Setup Connect to PC/Mac

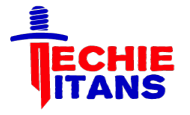

# CTE N9130 - ZTE Handset USB Driver Welcome to the ZTE Handset USB Driver Setup Wizard This will install ZTE Handset USB Driver on your computer. It is recommended that you close all other applications before continuing. Click Next to continue, or Cancel to exit Setup.

 Install the USB Driver on PC/Mac

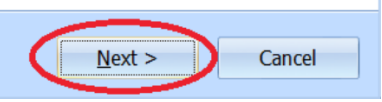

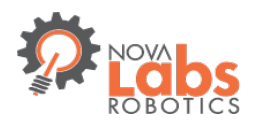

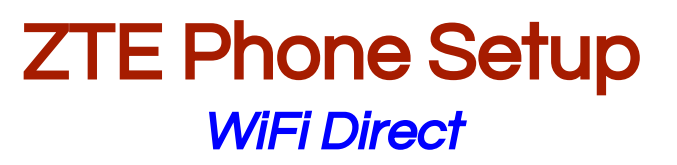

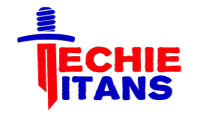

| * 🗉 🖬 🗛      |          | \$ 3   | 8:50 | pm |
|--------------|----------|--------|------|----|
| < Wi-Fi      |          |        | ON   |    |
| Open (WPS av | ailable) |        | () 🗢 |    |
|              |          |        |      |    |
|              |          |        |      |    |
|              | Scan     |        |      |    |
|              | WPS      | Pin En | try  |    |
|              | Wi-Fi    | Direct | >    |    |
|              | Advar    | nced   |      |    |
| 6            | +        |        |      |    |

- Robot controller acts as group owner
- → Give a unique name to your channel (i.e. FTC9901)

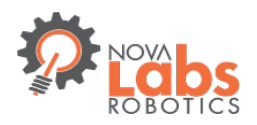

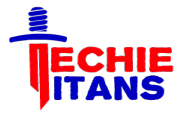

### **Summary** *Q&A* and Breakpoint 1

- → ZTE phones are set with Driver Station and Robot controller app
- $\rightarrow$  We should be able to run built in Op Modes

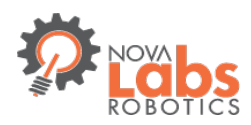

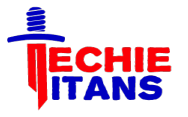

**Our learning** 

- Early summer we spent some time learning Java Basics and Android Studio development environment.
- Our programming coach developed a lesson plan for the team members to follow.
- → Leveraged online resources. We liked the following:
  - http://stackoverflow.com/
  - http://www.tutorialspoint.com/java/index.htm
- $\rightarrow$  2 projects we did:
  - Simple Calculator
  - Tic Tac Toe

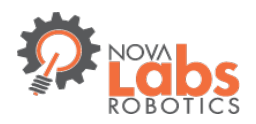

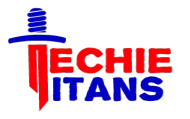

#### FTC Training Manual

JAVA Programming for the Next Gen Controller

FIRST Tech Challenge 8/3/2015

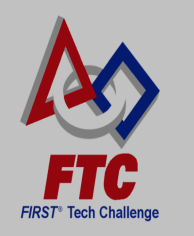

- Team members installed Java and Android Studio using installation instructions in FTC Manual (Page 14 - 21)
- → We deployed and tested Apps in:
  - Built in Emulator/Geny Motion
  - ZTE phone

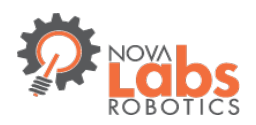

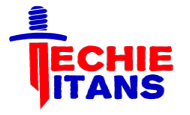

#### Our learning: Tic Tac Toe

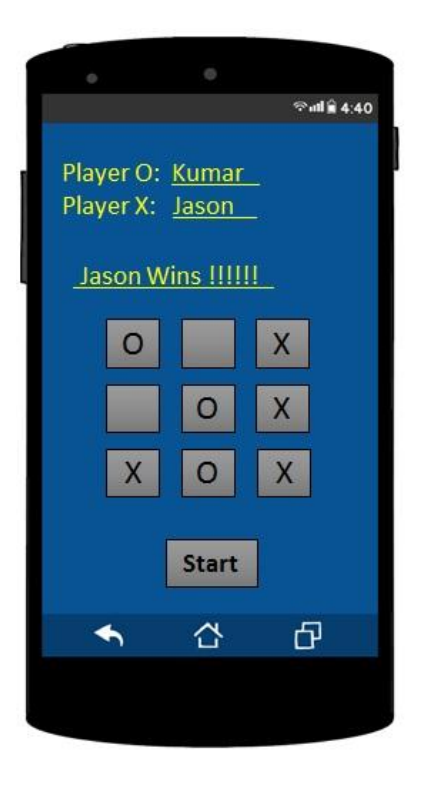

→ 3 Team members and Coach came up with 4 different and working solutions!

- $\rightarrow$  We learned:
  - Class its structure and pieces
  - Member Variables. Explore different types of Variables and where they are used.
  - Methods Its structure and pieces
  - Java Data Types
  - Controls (if, for, while, switch/case etc.)

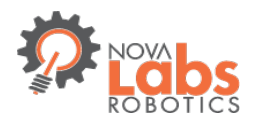

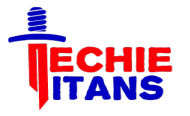

Our learning: Tic Tac Toe

# [TicTacToe DEMO]

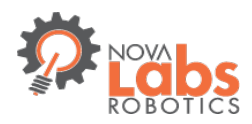

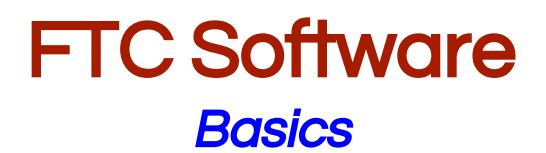

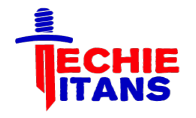

- → Developed by QualComm for the FTC program
- Published in GitHub: https://github.com/ftctechnh/ftc\_app
- → Latest Version: FTC SDK (20150803\_001) . Still in Beta.
- $\rightarrow$  Includes:
  - Robot Controller Source Code in an Android Studio Project that teams will use to create their own programs(Op Modes)
  - Sample programs (Op Modes)
  - Documentation

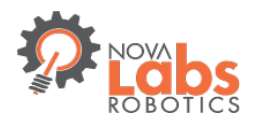

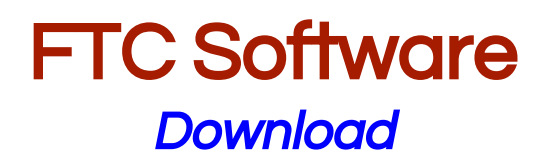

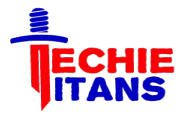

| ftctechnh / ftc           | _app                                                 |                     | ⊙ Watch →         89       | ★ Star 91 V Fork                           | 130    |         |                 |
|---------------------------|------------------------------------------------------|---------------------|----------------------------|--------------------------------------------|--------|---------|-----------------|
| TC Android Studio pr      | roject to create FTC Robot Controller app.           |                     |                            | <> Code                                    |        |         |                 |
| T 21 commits              | 🖗 1 branch 🔊 9                                       | releases            | ਉਂਦੇ <b>3</b> contributors |                                            | -      |         | n be downlodde  |
| ຖື Branch: master ◄       | ftc_app / +                                          |                     | E                          | (!) Issues                                 | 2      | as:     |                 |
| Added generic versions of | f the manual names (dropping the version numb        |                     |                            |                                            |        | •       | .zip            |
| tomeng70 authored 6 d     | lays ago                                             | late                | est commit d90ec8ffb7 🛃    |                                            |        | <b></b> | Earked (to your |
| FtcRobotController        | Beta 20150803_001 (app version 1.05)                 |                     | 22 days ago                |                                            |        |         |                 |
| doc                       | Added generic versions of the manual names (dropping | ng the version numb | 6 days ago                 | Lt. Orante                                 |        |         | github) and     |
| gradle/wrapper            | Initial upload                                       |                     | 3 months ago               | III Graphs                                 |        |         | cloned to deskt |
| .gitignore                | Adds minimal .gitignore                              |                     | 3 months ago               | HTTPS clone URL                            |        |         |                 |
| README.md                 | Beta 20150803_001 (app version 1.05)                 |                     | 22 days ago                | https://github.com/                        | Ê      |         |                 |
| build.gradle              | Beta 20150803_001 (app version 1.05)                 |                     | 22 days ago                | You can clone with HTTPS, or Subversion. ③ | , SSH, |         |                 |
| ftc_app.iml               | Initial upload                                       |                     | 3 months ago               | Clone in Deskt                             | ор     |         |                 |
| gradlew                   | Initial upload                                       |                     | 3 months ago               | O Download Zil                             | P      |         |                 |
| gradlew.bat               | Initial upload                                       |                     | 3 months ago               | ct boundad                                 |        |         |                 |
| settings.gradle           | Initial upload                                       |                     | 3 months ago               |                                            |        |         |                 |

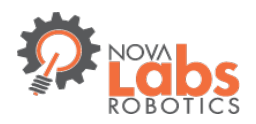

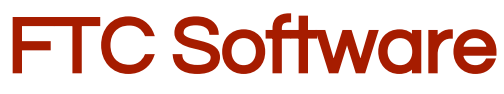

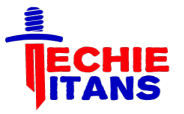

| Search GitHub                                                                                                    | Pull requests | Issues | Gist         |                | <b>Ļ</b> | +• | & • |
|----------------------------------------------------------------------------------------------------|---------------|--------|--------------|----------------|----------|----|-----|
| <b>ECHIE</b> techietitansftc<br><b>ITANS</b> @ People 6 @ Teams 2 \$ Set                                                                              | tings         |        |              |                |          |    |     |
| Filters - Q Find a repository                                                                                                    |               | + New  | repository   | People         |          |    | 6 > |
| ftc_app            Y forked from ruhul123/ftc_app          FTC Android Studio project to create FTC Robot Controller app.          Undated 3 days and |               | Java   | a ★ 0 12º133 |                | Ł        |    |     |
|                                                                                                    |               |        |              | Invite someone |          |    |     |

- Set a GROUP in github to manage and share code changes
- Kids picked it up quickly !!

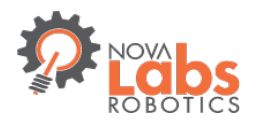

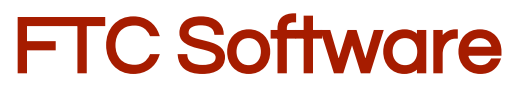

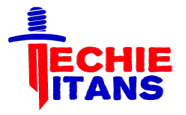

| Run Tools                                                        | VCS Window Help                                                                                                    | 🛂 🔽 🎅 92% 🗐 Fri 10:20 AM 🔍                                                                                                    |
|------------------------------------------------------------------|----------------------------------------------------------------------------------------------------|----------------------------------------------------------------------------------------------------|
| Iva - ftc_app - [<br>VS @ D =<br>er © opmodes<br>C K9Line.java × | VCS Operations Popup       ^V         Show Changes View       %         V© Commit Changes       %K         V© Update Project       %T         Integrate Project       %T         Refresh File Status                                                                              |                                                                                                    |
| opmodes;                                                         | Git 🕨                                                                                                    | Commit File                                                                                                    |
| opmode.OpMode<br>edTime;                                         | Create Patch<br>Apply Patch<br>Shelve Changes                                                                                                    | + Add T %A<br>Annotate<br>Show Current Revision                                                                                            |
| lamepad                                                          | Checkout from Version Control Import into Version Control Browse VCS Repository                                                                                                    | Compare with the Same Repository Version<br>Compare with Latest Repository Version<br>Compare with<br>Compare with Branch                  |
|                                                                  |                                                                                                    | Show History Show History for Selection                                                                                                    |
| <pre>&gt;sedTime();</pre>                                        |                                                                                                    | S Revert<br>Resolve Conflicts                                                                                                    |
| st enabled gov<br>op.opmode.OpMo<br>yy/MM/dd HH:mr               | es here<br>ode#start()<br><mark>n:ss")</mark> .format( <b>new</b> Date());                                                                                                    | <ul> <li>➢ Branches</li> <li>Tag</li> <li>☞ Merge Changes</li> <li>Stash Changes</li> <li>UnStash Changes</li> <li>☑ Reset HEAD</li> </ul> |
| \$- ±                                                            | EventLog<br>\$ 4:33:12 PM Gradle build finished in 4s<br>3:41:09 PM Gradle build finished in 10                                                                                                    | Fetch<br><sup>VS</sup> Pull<br><sup>VS</sup> Push ☆೫K                                                                                      |
| omm/ftcrobotco<br>java/com/tech                                  | <ul> <li>3:51:50 PM Gradle build finished in 3s</li> <li>3:59:21 PM 1 file committed: Opmodes</li> <li>1. ("TTDemoBotFeleOP", tt_E</li> <li>2. ("TTDemoBotSensors", tt_</li> <li>3:59:22 PM Push successful: Pushed 1 c</li> <li>4:18:09 PM 2 files committed: Opmodes</li> </ul> | <b>Rebase</b><br>Abort Rebasing<br>Continue Rebasing<br>Skip Commit in Rebasing                                                            |
|                                                                  | <ul> <li>1. ("TTDemoBotTeleOP", tt_E</li> <li>2. ("TTDemoBotSensors", tt_</li> <li>4:18:10 PM Push successful: Pushed 1 c</li> <li>4:27:41 PM Platform and Plugin Updates.</li> <li>4:27:40 PM club huidh dist.</li> </ul>                                                        | Rebase my GitHub fork     Create Pull Request                                                                                              |

 All git(and github) features are in Android Studio

→ Google did a great job!!

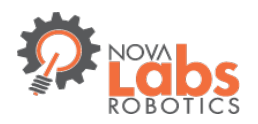

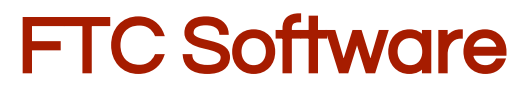

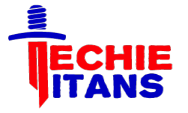

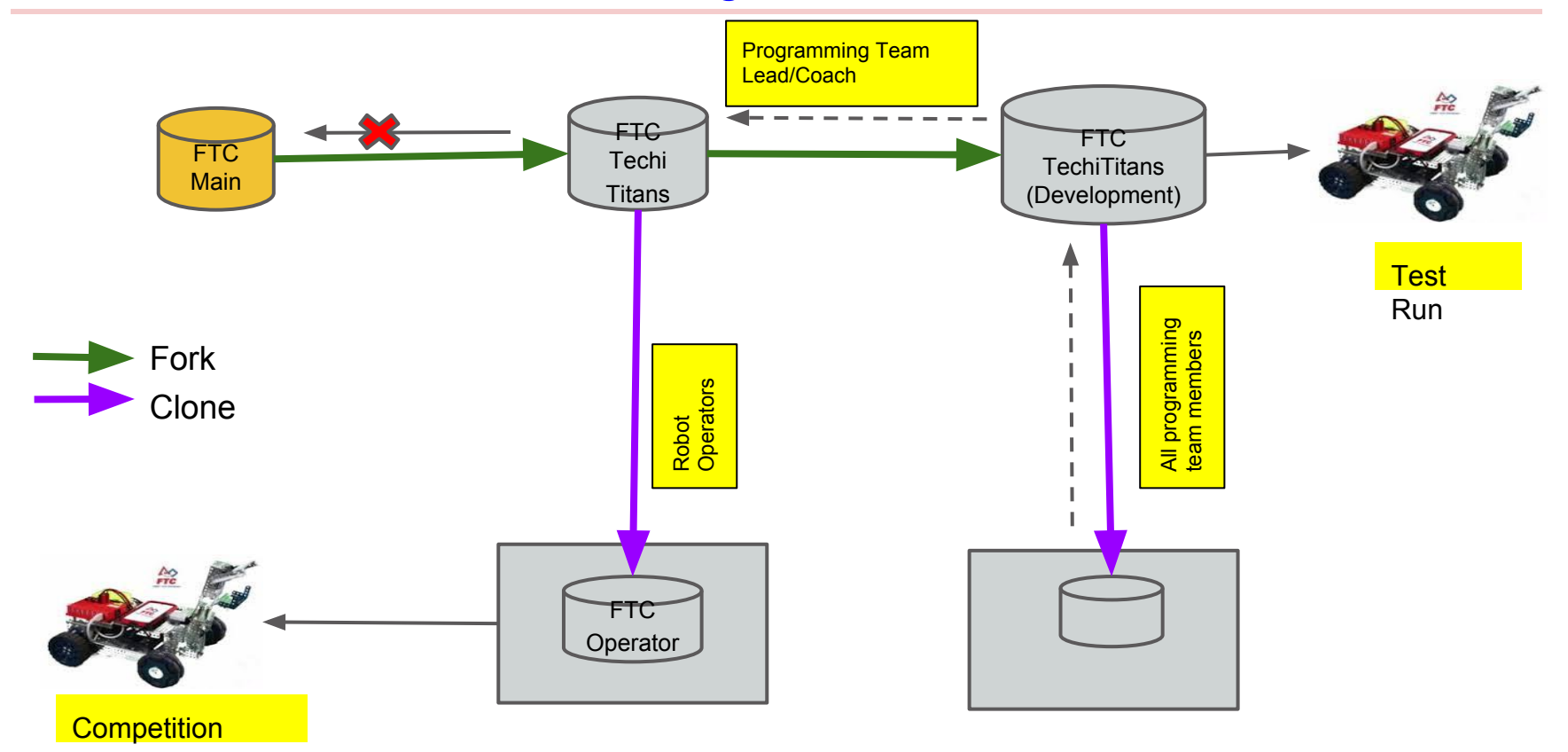

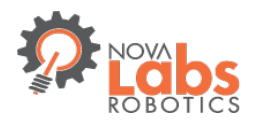

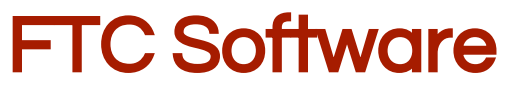

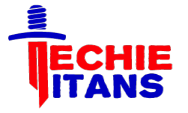

# [Git DEMO]

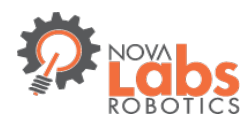

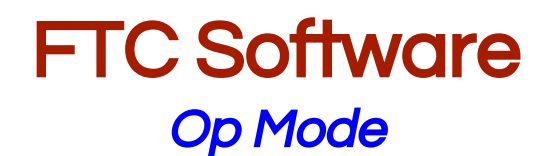

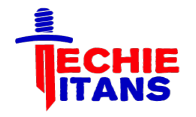

- An Op Mode is what teams use in order to create custom behavior for their robot. It is a Java class.
- Op Modes are similar to the tele-op and autonomous programs that teams wrote for their LEGO NXT controllers
- During a match, Op Modes are executed on the robot controller, but are selected by the team from the driver station
- → Two Types: Event based and Linear

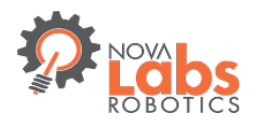

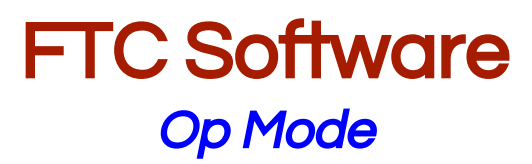

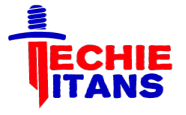

|                   | 🗯 Android Studio File Edit View N                                                                                                    | lavigate     | Code                                                   | Analyze                                                                         | Refactor                                                                             | Build                                                               | Run                                                        | Tools                                                             | V                                         |
|-------------------|----------------------------------------------------------------------------------------------------|--------------|--------------------------------------------------------|---------------------------------------------------------------------------------|--------------------------------------------------------------------------------------|---------------------------------------------------------------------|------------------------------------------------------------|-------------------------------------------------------------------|-------------------------------------------|
|                   |                                                                                                    |              |                                                        |                                                                                 | FtcOp                                                                                | ModeRe                                                              | gister.ja                                                  | ıva - ftc_                                                        | apr                                       |
| C                 | । 🖁 🗸 🏕 🗶 🗊 🗗 🔍 🞗 💠 🕈                                                                                                    |              | FtcRobot                                               | Controller 🔻                                                                    | ) 🕨 👾 🔞                                                                              | 🕵 VC                                                                | s vcs                                                      | ù 🗗 🕯                                                             | 5                                         |
| C                 | 🛿 ftc_app 🔪 🛅 FtcRobotController 🔪 🛅 src 🔪 🛅 main                                                                                                    | angle 🗖 java | com                                                    | 💼 qualcom                                                                       | m 🔪 💼 ftcrob                                                                         | otcontrol                                                           | ler 🔪 🛅                                                    | opmodes                                                           | $\rangle$                                 |
| es                | n Android 👻 😳 🛱 🏘 🖬                                                                                                    | C FtcO       | pModeReg                                               | ister.java 🗙                                                                    |                                                                                      |                                                                     |                                                            |                                                                   |                                           |
| aptur             | FicRobotControll                                                                                                    | This fil     | e is inde                                              | nted with 2                                                                     | spaces inst                                                                          | ead of 4                                                            |                                                            |                                                                   |                                           |
| ect 📀 C           | java     com     com     com                                                                                                    |              | * - K<br>* - K<br>* - K<br>*/                          | 9TeleOp is<br>9TrSeeker<br>9Line uses                                           | a simple d<br>uses a lega<br>a legacy l                                              | driver c<br>acy IR s<br>.EGO NXT                                    | ontrol<br>eeker<br>light                                   | led prog<br>V2 senso<br>sensor                                    | gran<br>or t<br>to                        |
| 🔞 <u>1</u> : Proj | <ul> <li>qualcommence objective interview</li> <li>opmodes</li> <li>CompassCalibration</li> <li>TrcOpModeRegister</li> </ul>                            |              | manager<br>manager<br>manager                          | .register(<br>.register(<br>.register(                                          | "K9TeleOp",<br>"K9IrSeeke<br>"K9Line", H                                             | K9Tele<br>", K9Ir<br>(9Line.c                                       | Op <b>.cla</b><br>Seeker<br><b>lass</b> );                 | ss);<br>.class);                                                  | ;                                         |
| < 7: Structure    | C To IrSeekerOp<br>C To K9IrSeeker<br>C To K9Line<br>C To K9TeleOp<br>C To LinearIrExample<br>C To LinearK9TeleOp<br>C To LinearK9TeleOp<br>C To NullOp |              | /*<br>* The<br>* - P<br>* - P<br>* - P<br>* - P<br>* / | following<br>ushBotManu<br>ushBotAuto<br>ushBotDriv<br>ushBotIrSe<br>ushBotSqua | example op<br>al is a dri<br>uses the e<br>eTouch uses<br>ek uses the<br>re uses the | modes a<br>iver con<br>event dr<br>5 the Li<br>6 Linear<br>6 Linear | re des<br>troled<br>iven (i<br>nearOpi<br>OpMode<br>OpMOde | igned to<br>(tank o<br>non line<br>Mode cla<br>class a<br>class a | o wc<br>driw<br>ear)<br>ass<br>and<br>and |
|                   | C 🔓 NxtTeleOp                                                                                                    |              | /* MRC-                                                | commented                                                                       | out for De                                                                           | evelopme                                                            | nt                                                         |                                                                   |                                           |

- Your code (Op Modes) are integrated in same project with FTC code
- Only registered Op Modes will be available to Driver station

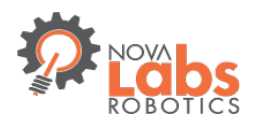

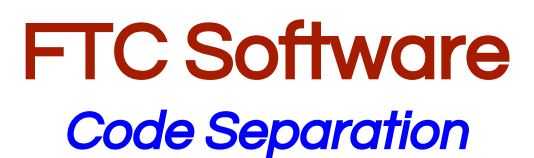

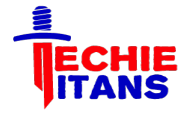

|                               | K Android Studio File Edit View Na                                                                                                    |
|-------------------------------|----------------------------------------------------------------------------------------------------|
|                               |                                                                                                    |
|                               | H Ø 🛩 🖈 X 🕅 🗗 🔍 R 💠 🕈                                                                                                    |
|                               | <b>ftc_app tcRobotController src main</b>                                                                                                    |
| es                            | 📫 Android 👻 😳 😤 🏕 🖿                                                                                                    |
| 😒 <u>1</u> : Project 💿 Captur | <ul> <li>FtcRobotControll</li> <li>manifests</li> <li>java</li> <li>com</li> <li>qualcomm.ftcrobotcontroller</li> <li>opmodes</li> <li>FtcRobotControllerActivity</li> <li>package-info.java</li> </ul> |
| ure                           | ▼ International Contractions Contractions                                                                                                    |
| ruct                          | C a FirstOpMode                                                                                                    |
| Z: St                         | C & KeyPadFlashOp                                                                                                    |
| 8                             | 🔁 🕻 LightSenseOp                                                                                                    |
|                               | C 🔓 tt_E_T_DemoBot                                                                                                    |
|                               | C a tt_L_A_DemoBotSensors                                                                                                    |
|                               | res                                                                                                    |

Our own namespace:
 com.techietitans.opmodes

→ Easier to manage future updates to FTC software

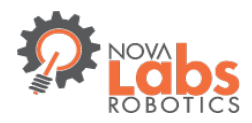

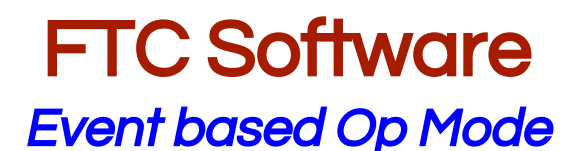

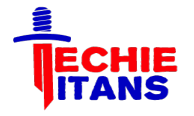

- → Inherited from *OpModes* base class
- Loop() method is continuously executed until the program terminates
- → HW communication (Sensor reads, Motor control) is done at the end of each loop() execution
- → Useful for program with distinct states and state transition

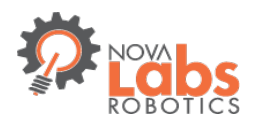

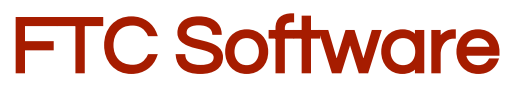

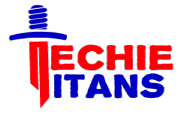

#### Event based Op Mode life cycle

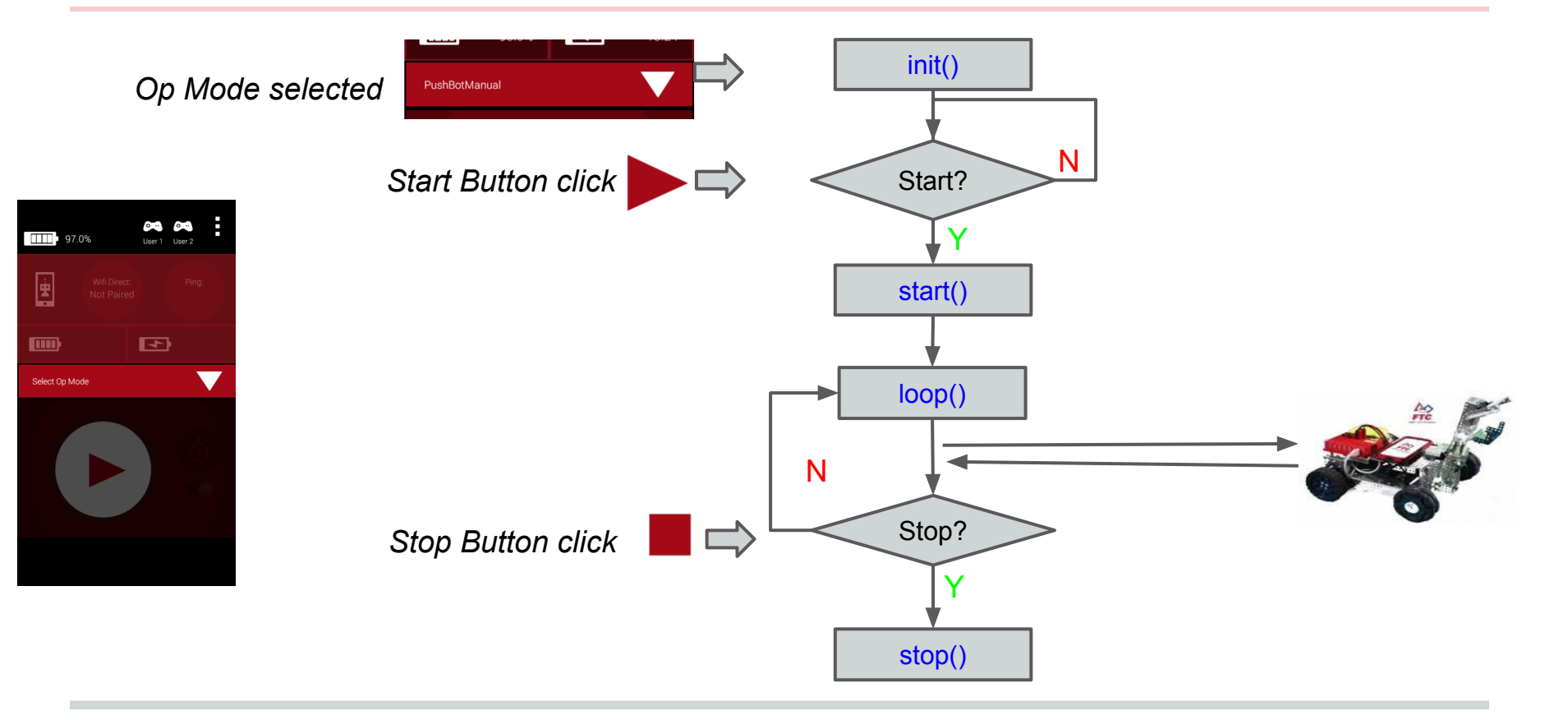

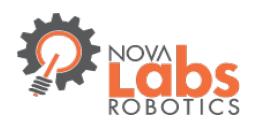

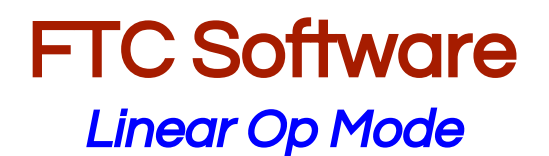

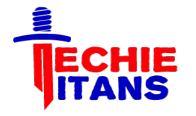

- → Commands are executed sequentially one after the other
- Similar to the model used to program a LEGO NXT with a tool like RobotC
- → Inherited from *LinearOpModes* base class
- $\rightarrow$  Can use blocking statements like *Thread.sleep()*
- → HW communication (Sensor reads, Motor control) is done on demand, as needed
- → Useful for Autonomous

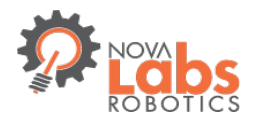

# **FTC Software**

#### Linear Op Mode life cycle

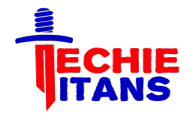

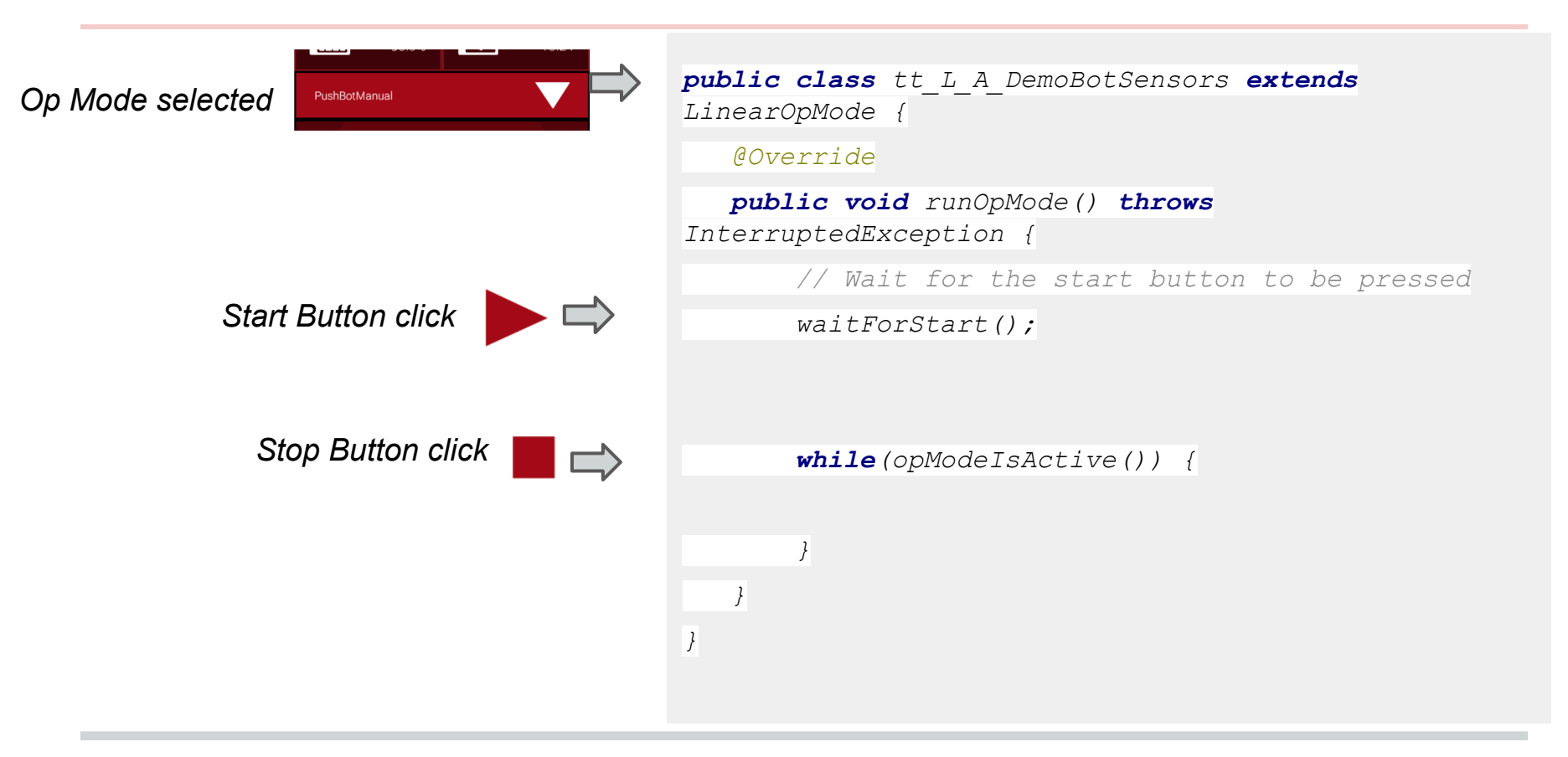

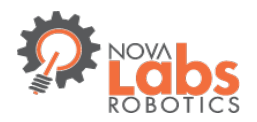

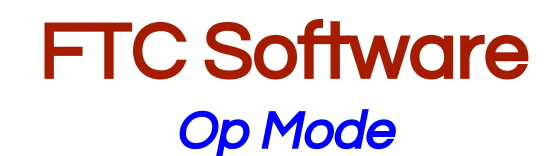

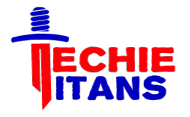

# [CODE DEMO, BUILD and DEPLOY]

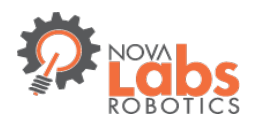

## HW configuration Robot Controller App

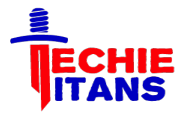

| ш.                                               |                  | WIFI CHANNEL SELECTION       |
|--------------------------------------------------|------------------|------------------------------|
| Active Configuration File:                       | No current file! | Change Wifi Channel          |
| Wifi Direct - disconnected<br>Robot Status: null |                  | ROBOT CONFIGURATION SETTINGS |
|                                                  |                  | Configure Robot              |
|                                                  |                  | Autoconfigure Robot          |
| Settings                                         |                  |                              |
| Restart Robot                                    |                  |                              |
| View logs                                        |                  |                              |
| About                                            |                  |                              |
| Exit                                             |                  |                              |

- Open your App Drawer and Run the "FRC Robot Controller"
- → Create a New Configuration

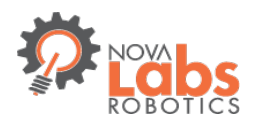

## HW configuration Robot Controller App

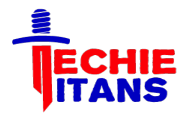

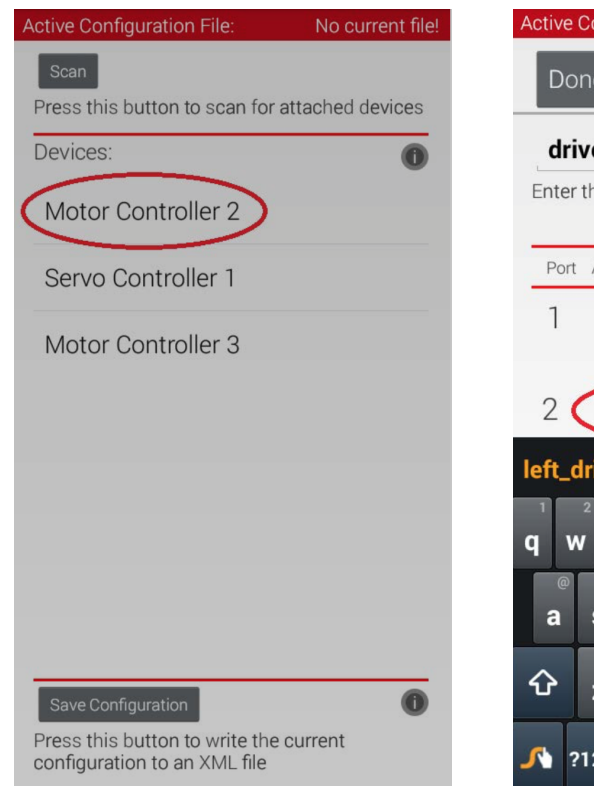

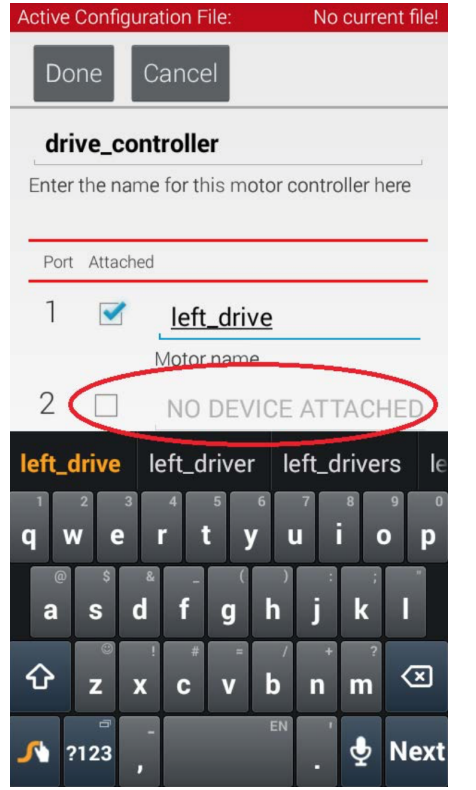

- Scan to auto discover connected controllers
- Select a controller
- Enter name for devices (motor, sensor)

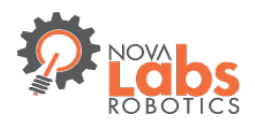

# HW configuration

#### Hardware map in the Op Mode

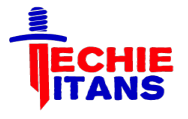

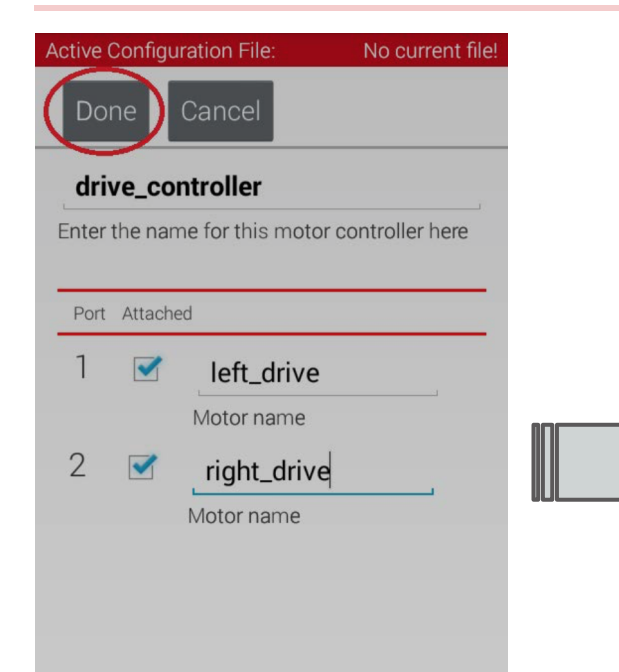

public class PushBotDriveTouch extends LinearOpMode {
 DcMotor leftMotor;
 DcMotor rightMotor;
 TouchSensor touchSensor;

@Override

public void runOpMode() throws InterruptedException {
 // Get references to the motors from the hardware map
 leftMotor = hardwareMap.dcMotor.get("left\_drive");
 rightMotor = hardwareMap.dcMotor.get("right\_drive");

// Reverse the right motor

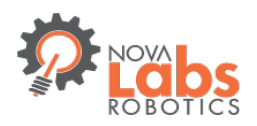

# **Execution Preparation**

Robot Controller - Ready

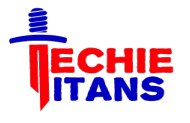

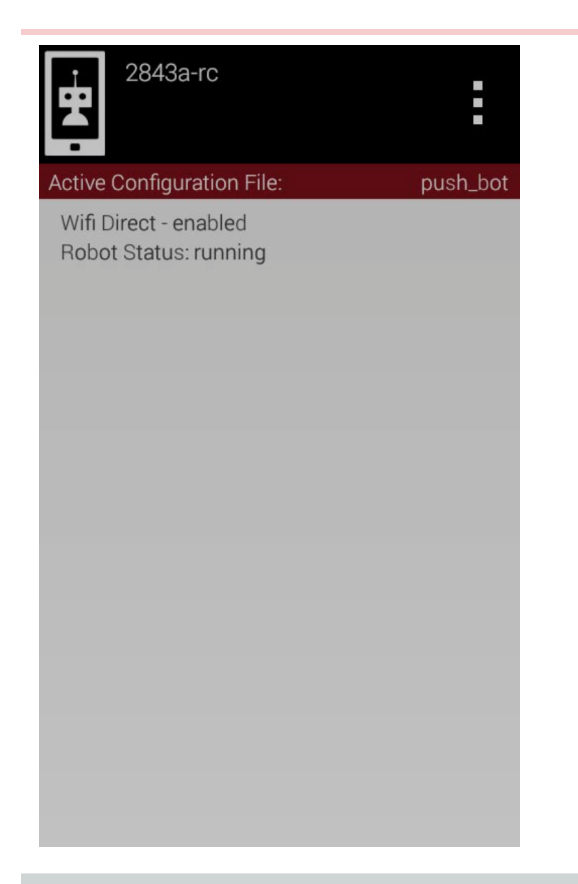

- With our desired configuration file active
   we are ready to start
- → We can have multiple configuration files, and swap between them as needed
- An error here indicated that there is a mismatch between the file and attached HW

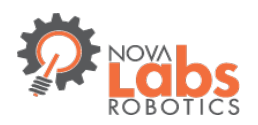

# **Execution Preparation**

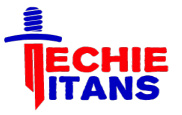

## Driver Station - Pair Wifi

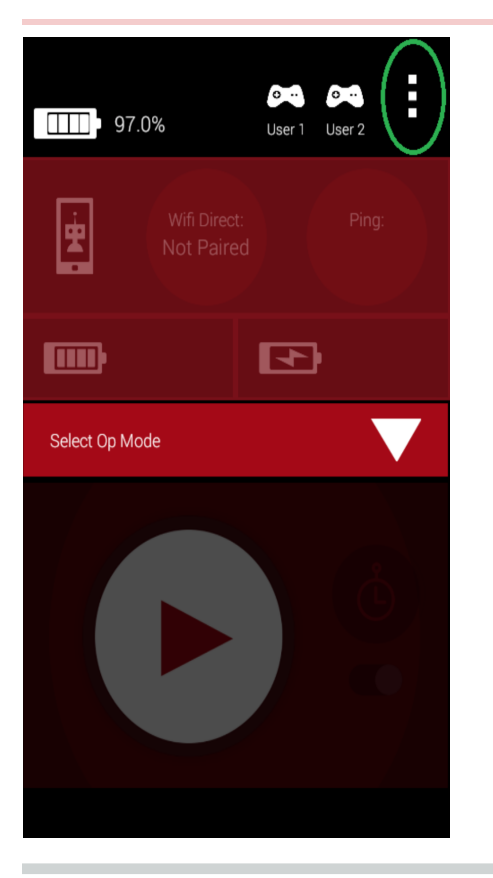

| GAMEPAD                                                                                          |
|--------------------------------------------------------------------------------------------------|
| Gamepad type<br>Logitech F310 Gamepad                                                            |
| LOGGING                                                                                          |
| Log Network Traffic<br>Save network data to logs; this will<br>generate a large volume of logs   |
| WIFI DIRECT CONFIGURATION                                                                        |
| Pair with Robot Controller<br>Change the Robot Controller this Driver<br>Station is paired with. |
|                                                                                                  |
|                                                                                                  |
|                                                                                                  |
|                                                                                                  |

- Initiate Pairing from FTC
   Driver Station app
- Accept on Robot
   Controller

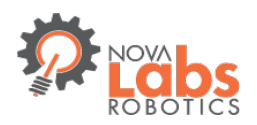

## Execution Preparation Driver Station - Joystick

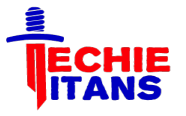

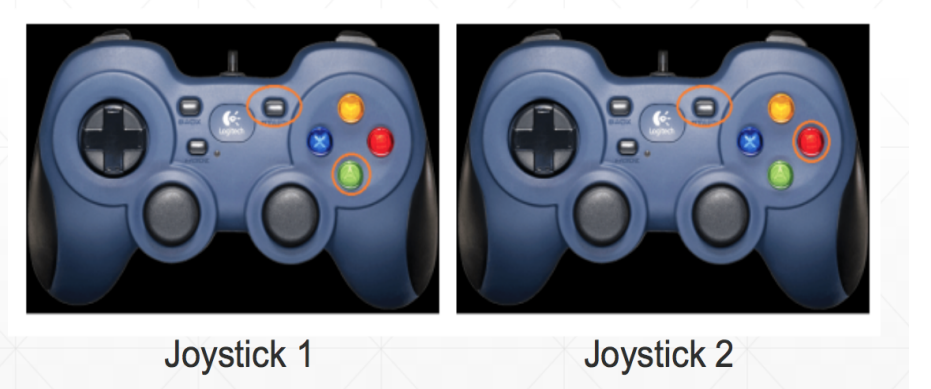

- Connect Gamepad/Joysticks to driver station ZTE phone using OTG USB Hub
- → Enable Driver 1 with START+A, Driver 2 with START+B

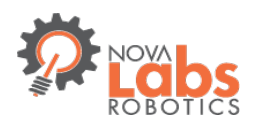

## Execution Preparation Driver Station - Ready

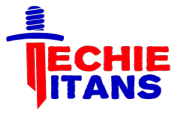

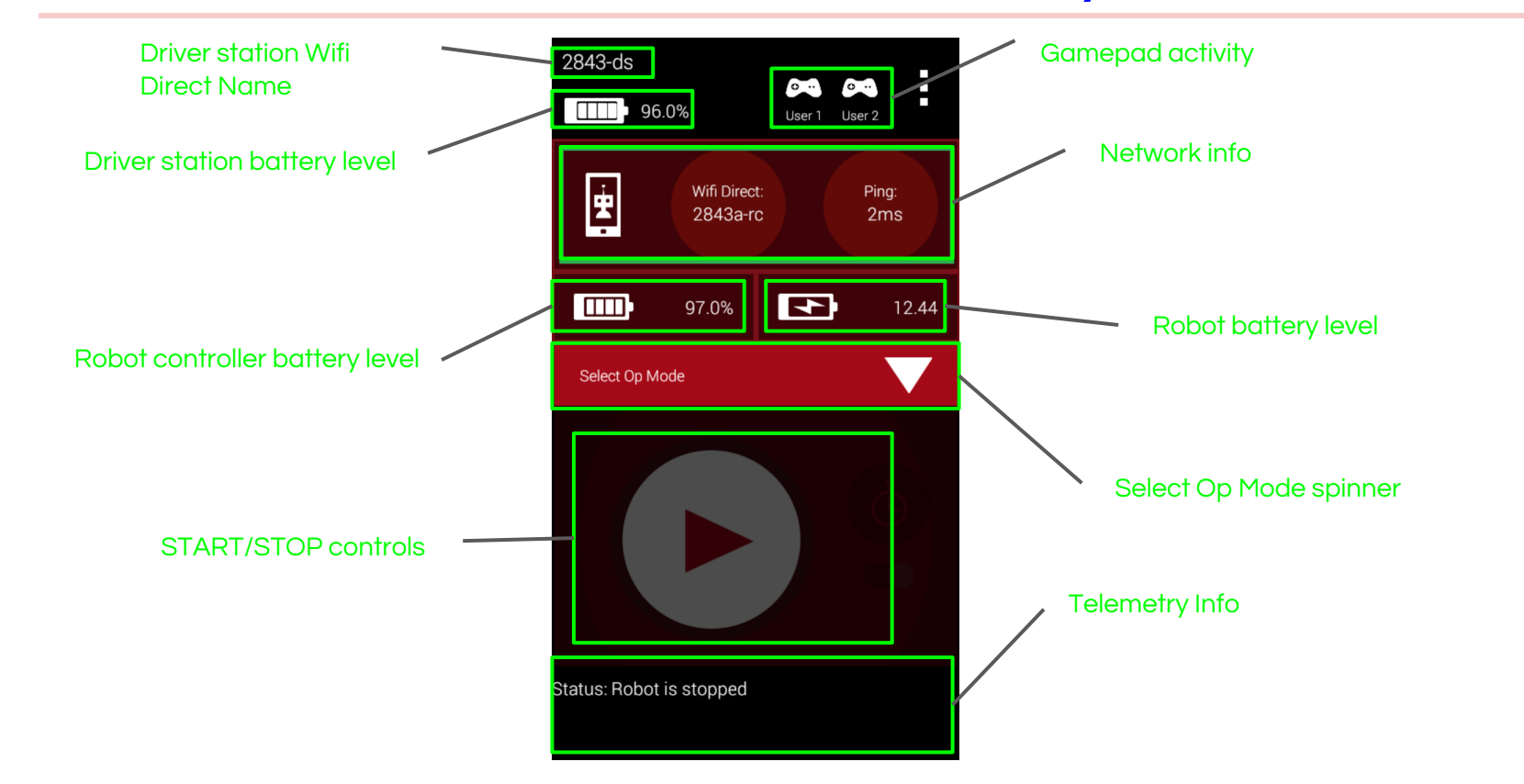

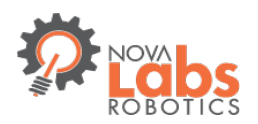

# **Execution Preparation**

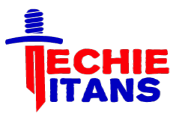

#### Techie Titan Demo Bot

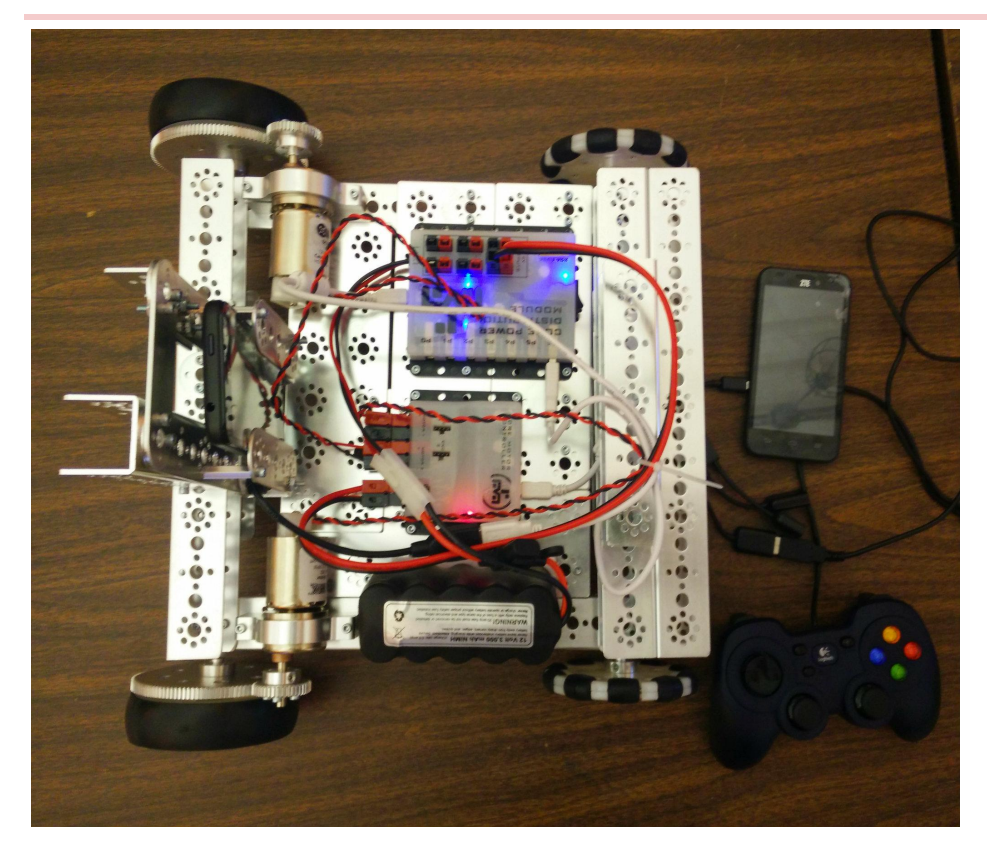

→ A Modified version of FTC Pushbot

- → Hardware:
  - 2 DC Motor
  - Core Power Distribution Module
  - DC Motor Controller

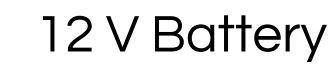

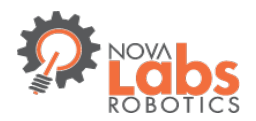

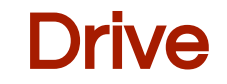

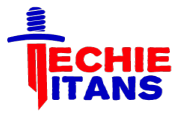

# [Drive DEMO]

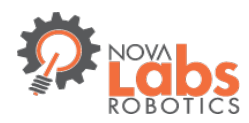

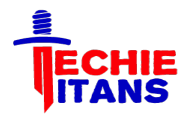

# Troubleshooting

- Check for "Allow USB Access" (prompt may be in background)
- → Unplug phone and reboot, USB stack can get "stuck"
- When you upload new code/code changes, the phone sees it as a new program (all "allows" must be done again)
- Make sure the device names in your configuration file match the names exactly in your op mode
- Use debug statements (DbgLog), telemetry, and log files to help debug your op modes
- Refer to the javadoc for information about the classes and their member variables and methods

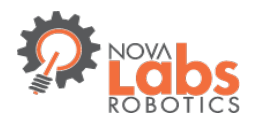

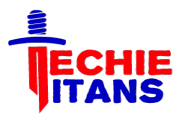

# Q & A